# 1. Application note description

The ENABLE input is continuous monitored by the drive firmware. When it switches to the active level, the drive PWM outputs are deactivated, the bit 15 in the MER error register ("Enable is inactive") is set to 1 and the "int0 – Enable input has changed" interrupt routine is executed.

When the ENABLE input status changes to the inactive state, the bit 15 in the MER error register is reset but the PWM outputs remain deactivated. There is only one exception: if the drive was executing an electronic gearing profile, when the ENABLE input became active, then after the ENABLE input will switch back to the inactive state, the drive power stage and the electronic gearing mode will be enabled automatically.

**Remark**: The ENABLE input is available only on the drives without STO (safe torque off) functionality.

This application note describes how to program the drive, to reactivate the drive PWM outputs automatically, when the ENABLE input becomes inactive, no-matter what motion profile was in execution, when the ENABLE input changed to the active level.

This functionality was implemented using "int0 – Enable input has changed" interrupt routine. It was modified, to read the bit 15 ("Enable input is inactive") in the MER error register. If it is 1, the axis is kept disabled. Otherwise, the drive PWM outputs are re-activated.

# 2. Application flow chart

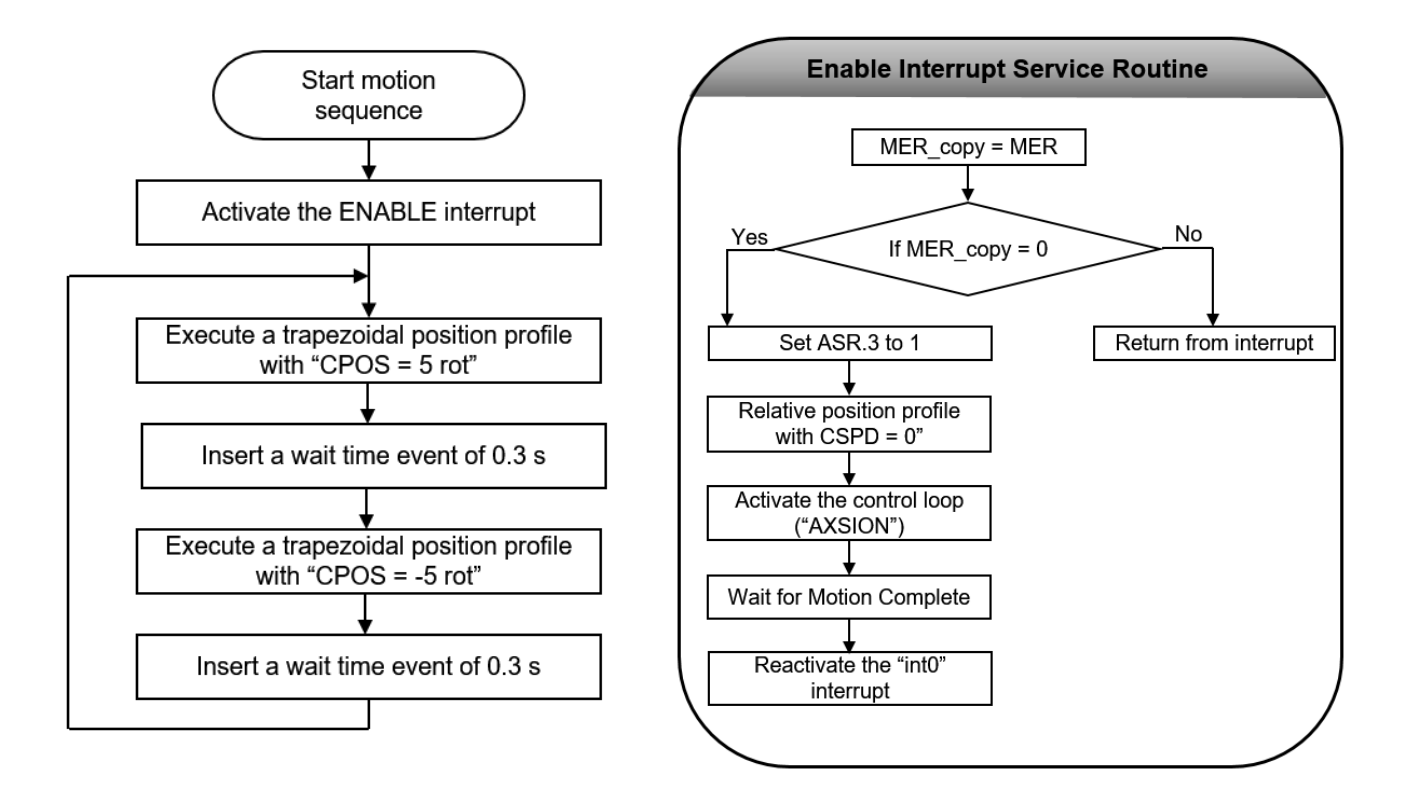

Figure 1. Enable TML interrupt structure & main motion structure

# 3. EasyMotion Studio implementation

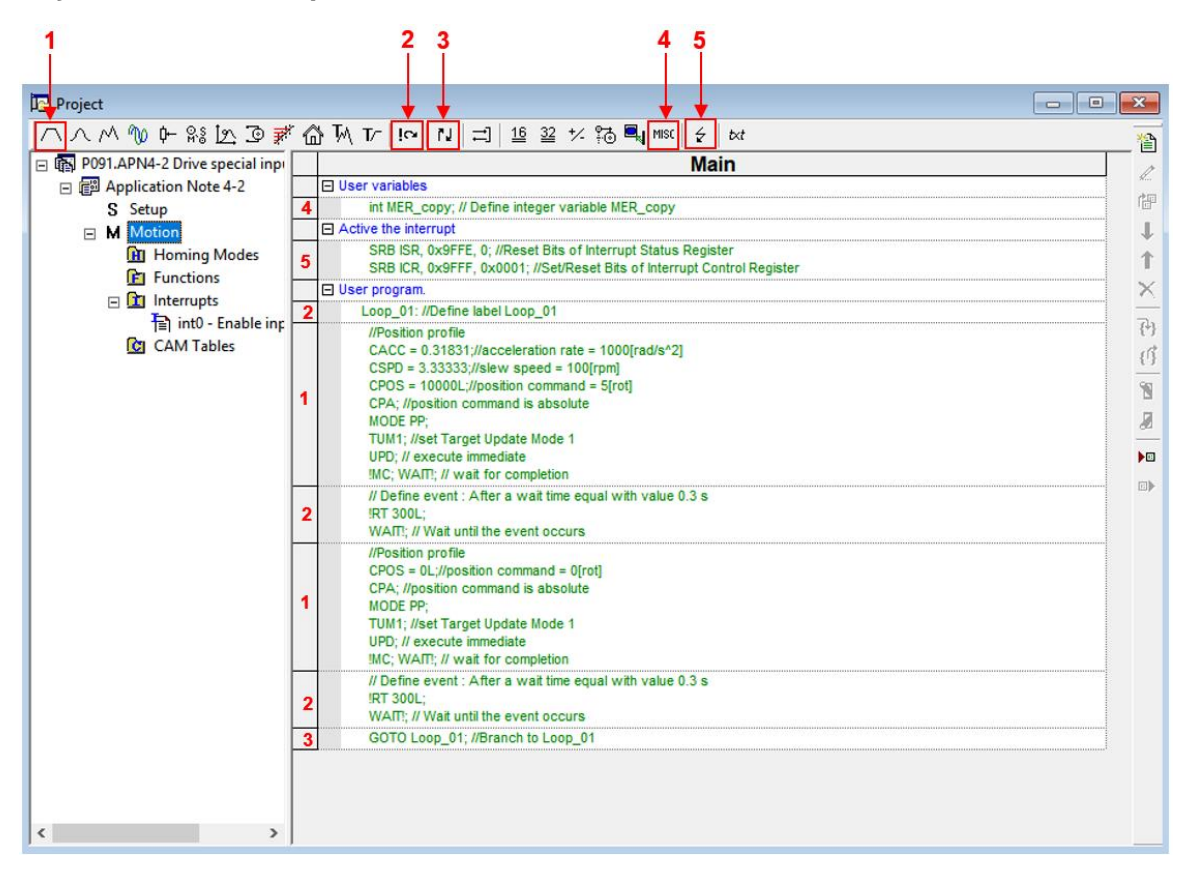

Figure 2. Main application structure

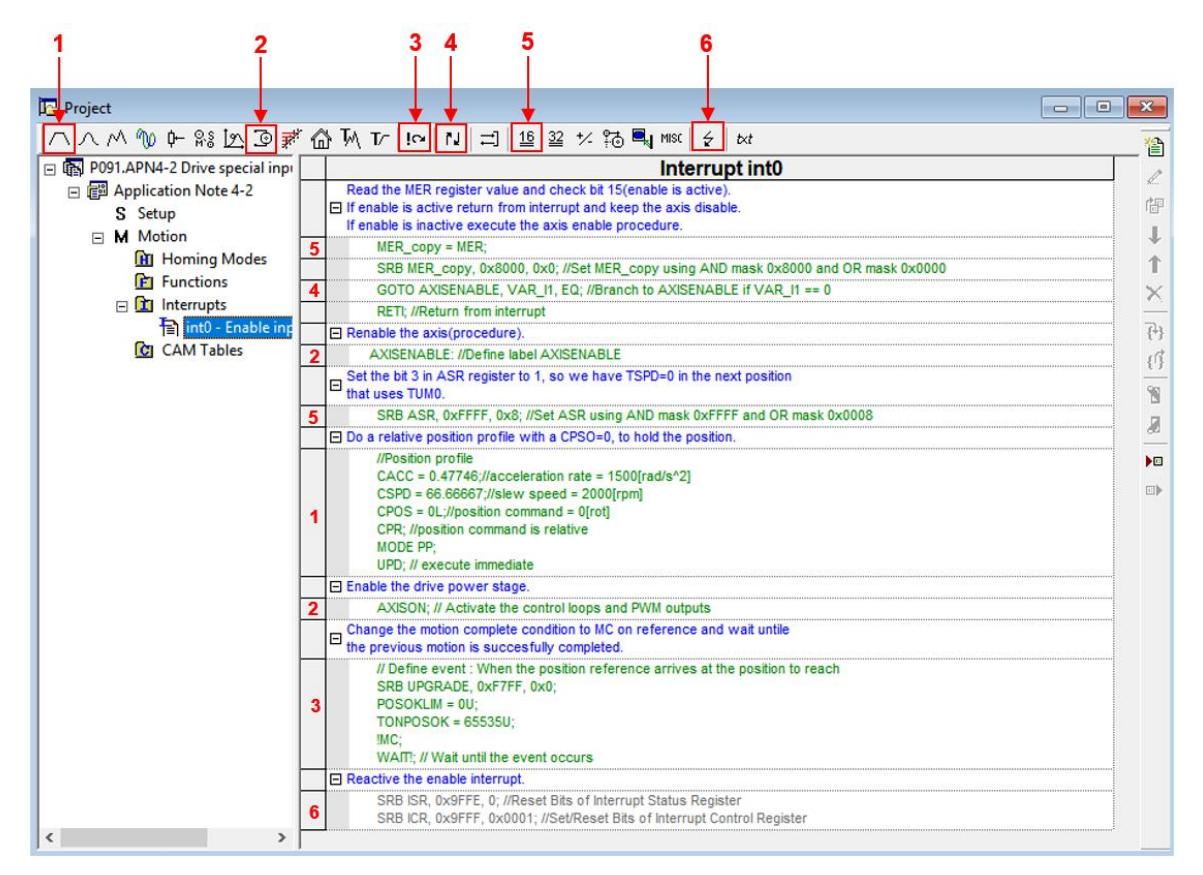

Figure 3. Enable Interrupt routine structure

## 4. Detailed description

### 4.1 Motion sequences

The code sequences from the "Motion" section were generated using the buttons marked with 1 to 5 in Figure 2. Clicking on those buttons the following programming dialogs will open.

• The "Miscellaneous" dialogue (4), allows declaring the user variables and inserting different TML instructions. Here, it was used to declare the "MER\_copy" user variable that will be used later, in the "int0 – Enable input has changed" interrupt service routine.

| Miscellaneous                          | ? | × |
|----------------------------------------|---|---|
| Define variable named MER_copy         |   |   |
| of type int                            | • |   |
| C Reset FAULT status                   |   |   |
| Insert END instruction                 |   |   |
| C Insert <u>N</u> OP instruction       |   |   |
| Serial communication                   |   |   |
| O Change baudrate to                   |   |   |
| CAN communication                      |   |   |
| C Change baudrate to                   |   |   |
| C Insert ENDINIT instruction           |   |   |
| C Save actual setup data in the EEPROM |   |   |
| OK Cancel Help                         |   |   |

Figure 4. How to declare a user variable

• The "Interrupt Settings" dialog (5) allows to activate and/or deactivate the TML (Technosoft Motion Language) interrupts. In this case it was used to activate the "Int0 – Enable input has changed" interrupt routine, that was used to implement the functionality described in the first chapter.

| Details |
|---------|
|         |
|         |
|         |
| Details |
| Details |
| Details |
|         |
| Details |
|         |
|         |

Figure 5. How active the enable input

• The "Jumps and Function Calls" dialogue (3) allows controlling the TML program flow through unconditional or conditional jumps and unconditional, conditional or cancelable calls of TML functions.

In this case, this dialog was used to create a loop where the motor runs 5 rotations in the positive direction and then 5 rotations in the negative direction.

| Jumps and Function Calls ?                                                                                                    | ×           | Jumps and Function Calls                                                                                                    | ?                                       | ×      |
|----------------------------------------------------------------------------------------------------|-------------|----------------------------------------------------------------------------------------------------|-----------------------------------------|--------|
| C Goto<br>C Gall at address, label<br>or gall at address set in variable<br>C Cgncelable Call if variable is C LT C LEQ<br>C RETurn from function | )<br>than 0 | C Goto     at address, label       C Gall     or       C Cancelable Call     Lcop_01       at address set in variable     if variable       C RETurn from function     G L | C NEQ<br>C LE <u>D</u><br>C <u>G</u> EQ | than O |
| C RETurn from interrupt                                                                                                    |             | C RET um from interrupt                                                                                                    |                                         |        |
| C Abort cancelable call                                                                                                    |             | C Abort cancelable call                                                                                                    |                                         |        |
| Insert label named     Loop_01                                                                                                    |             | C Insert label named:                                                                                                    |                                         |        |
| OK Cancel Help                                                                                                    |             | OK Cancel Help                                                                                                    |                                         |        |

Figure 6. How to implement a TML loop

• The "Motion – Trapezoidal Profiles" dialogue (1) allows to program a position or speed profile with a trapezoidal shape of the speed, due to a limited acceleration.

In this case it was used to move the motor for 5 rotations and then to return to 0.

| Motion - Trapezoidal Profiles                                                                                                    | ? ×                                                                          | Motion - Trapezoidal Profiles                                                                                                    | ? ×                                                                                         |
|----------------------------------------------------------------------------------------------------|------------------------------------------------------------------------------|----------------------------------------------------------------------------------------------------|---------------------------------------------------------------------------------------------|
| Image: Construction of the second second | Execute Then wait until motion is completed C On event Edit Event Edit Event | C Equition     C Speed     C Speed     C Speed     C Speed     C Sew speed =     C Slew speed =     C Slew speed =     C Tot                                                                  | Execute<br>Immediate Then wait until<br>motion is<br>completed<br>C One event<br>Edit Event |
| Generate new trajectory starting from actual     values of position and speed reference     Generate new trajectory starting from actual     values of load/motor position and speed     OK Cancel He                                                                                                    | C Setup motion data, but<br>don't start execution                            | Generate new trajectory starting from actual values of position and speed reference     Generate new trajectory starting from actual values of load/motor position and speed     DK Cancel He | C Setup motion data, but<br>don't start execution                                           |

Figure 7. How to configure and start motion using a trapezoidal position profile

• The "Events" dialogue (2) allows defining events. An event is a programmable condition, which once set, is monitored for occurrence.

The following actions can be connected to an event:

- stop the motion when the event occurs;
- wait for the programmed event to occur.

In this case, the "Events" dialog was used to insert a 0.3 s delay between the two movements. This reduces the shock when motion is reversed.

| Events                                                                    | ? | ×      |
|---------------------------------------------------------------------------|---|--------|
| Set Event<br><u>Change Event</u> After a wait time equal with value 0.3 s |   | ^      |
| <u>E</u> dit Event                                                        |   | $\sim$ |
| ☐ Stop the motion when the event occurs                                   |   |        |
| ✓ Wait until the event occurs                                             |   |        |
| Exit from the wait loop after a time equal with                           |   | Ŧ      |
| OK Cancel Help                                                            |   |        |

Figure 8. How to create an event

#### 4.2 Enable input has changed interrupt

The TML interrupts are special functions that are continuously monitored by the drive firmware. When a TML interrupt occurs, the main TML program execution is suspended and the TML code associated with the interrupt, called Interrupt Service Routine (in short ISR), is executed.

**<u>Remark</u>**: While an interrupt is active, the other interrupts are deactivated. It is recommended to keep the ISR as short as possible. If is not possible, then the other interrupts should be re-enabled using the "Interrupts Settings" dialogue.

This application was implemented using the "Int0 - Enable input has changed" interrupt.

The code sequence inside the "Int0 – Enable input has changed" interrupt was generated using the buttons marked with 1 to 6 in Figure 3. Clicking on those buttons the following programming dialogs will open.

• The "Assignment and Data Transfer – 16 bit Integer Data" dialogue (5) allows different operations with a 16 bit integer variable/parameter/register.

Here, the "Assignment and Data Transfer – 16 bit Integer Data" dialogue was used to set the "VAR\_I1" internal variable with the value of the MER error register and then, to apply an "AND" and "OR" mask, that isolates the bit 15 in the MER error register ("Enable is inactive").

| Assignment & Data Transfer - 16 bit Integer Data                                                                                                    | ?      | Х | Assignment & Data Transfer - 16 bit Integer Data                                                                                                    | ?      | × |
|----------------------------------------------------------------------------------------------------|--------|---|----------------------------------------------------------------------------------------------------|--------|---|
| Set 16-bit variable     VAR_11     Ovide under (15 bit variable (16 bit MER                                                                            |        |   | Set 16-bit variable     VAR_11     C ) (6h under (15 hit variable (15 hit                                                                              |        |   |
| C With C grogram<br>C E2ROM                                                                                                    |        |   | C With C gata<br>C With C gata<br>C E2ROM                                                                                                    |        |   |
| C With C Jow part of 32-bit variable                                                                                                    |        |   | C With C jow part of 32-bit variable                                                                                                    |        |   |
| C <u>W</u> ith the inverse (-) of variable                                                                                                    |        |   | ◯ <u>W</u> ith the inverse (·) of variable                                                                                                    |        |   |
| C Using AND mask h and OR mask h                                                                                                    |        |   |                                                                                                    |        |   |
| C With checksum<br>of data located in C program<br>C E2ROM and                                                                                         | h<br>h |   | C With checksum C data memory between address C program C E2ROM and                                                                                    | h<br>h |   |
| C Set C data C program C E2ROM OK C Cate C data address set in pointer variable with value/variable then increment the pointer variable OK C Cate Help |        |   | C Set C data C program C E2ROM OK C Cacle dat address set in pointer variable with value/variable then increment the pointer variable OK C Cancel Help |        |   |

Figure 9. Operations using the "Assignment and Data Transfer – 16 bit Integer Data" dialog

• The "Jumps and Function Calls" dialogue (4) was used to generate the "GOTO AXSIENABLE;" and "RETI;" instructions that makes the program to jump to the "AXISENABLE;" label, if MER.15 is 1 or to return from the interrupt ("RETI;") if MER.15 is 0.

| Jumps and Function Calls                                                                                                    | ? × | Jumps and Function Calls                                                                                                    | ?                       | ×      |
|----------------------------------------------------------------------------------------------------|-----|----------------------------------------------------------------------------------------------------|-------------------------|--------|
| Gate     Gate     Gate     Gate     Gate     Gate     Gate     Gate     Gate     defess, label     at address, label     at address, label     at add |     | C Goto<br>C Gall at address, label<br>at address set in variable<br>C Cancelable Call □ if variable □ is C EQ<br>C RET um from junction<br>C RET um from junctuon<br>C BET um from junctuop<br>C Abort cancelable call<br>C Insert label named: □ | C NEQ<br>C LEQ<br>C GEQ | than O |
| OK Cancel Help                                                                                                    |     | OK Cancel Help                                                                                                    |                         |        |

Figure 10. Insert a "GOTO;" and "RETI;" TML instruction

The "AXISENABLE" label was also created using the "Jumps and Function Calls" dialogue (4).

| Jumps and Function Calls                                                                                                    |                        | ?                       | ×      |
|----------------------------------------------------------------------------------------------------|------------------------|-------------------------|--------|
| □ Goto     at address, label       ○ Cancelable Call     or       ○ Cancelable Call     □ if variable       ○ RETurn from function     □       ○ Abort cancelable call     ○       ○ Insert label named]     □ | S C EQ<br>C LT<br>C GI | C NEQ<br>C LEQ<br>C GEQ | than O |
| OK Cancel Help                                                                                                    |                        |                         |        |

Figure 11. How to create a label

• The "Assignment and Data Transfer – 16 bit Integer Data" dialogue (5) was used again, to apply an "AND" and "OR" mask, that sets the bit 3 in the ASR register is set to 1. This will make the target speed 0, when the next position profile (with TUMO - the reference is generated starting from the actual value of load/motor position and speed) is executed. The purpose of this instruction is to prevent the motor from jumping to the last imposed position, when the drive power stage is reactivated.

| Assignment & Dat        | ta Transfer - 16                    | bit Integer Data                                                                                                    | ?      | × |
|-------------------------|-------------------------------------|----------------------------------------------------------------------------------------------------|--------|---|
| ເ ⊂ Set 16-bit <u>v</u> | ariable ASR                         |                                                                                                    |        |   |
| C. With v               | alue / <u>1</u> 6 bit varia         | able / label                                                                                                    |        |   |
| C With                  | C data<br>C program<br>C E2ROM      | memory contents, located at<br>address set in pointer variable                                                         |        |   |
| C With                  | C Jow<br>C <u>h</u> igh             | part of 32-bit variable                                                                                                |        |   |
| ◯ <u>W</u> ith th       | ne inverse (-) of v                 | ariable                                                                                                    |        |   |
| ⊙ <u>U</u> sing/        | AND mask FFF                        | F h and OR mask 0008 h                                                                                                 |        |   |
| C With cl<br>of data    | hec <u>k</u> sum<br>located in<br>C | data program E2ROM and                                                                                                 | h<br>h |   |
| C Set C<br>C            | data addri<br>program<br>E2ROM      | mory contents, located at<br>ess set in pointer variable<br>with value/variable<br>then increment the pointer variable |        |   |
|                         | OK                                  | Cancel Help                                                                                                    |        |   |

Figure 12. Set the bit 3 in the ASR register to 1

• The "Motion – Trapezoidal Profiles" dialog (1) was used to execute a relative position profile, with "TUM0" and a position increment of 0 rot. This way the motor will hold the current position, after the error state disappears and the axis is re-enabled.

| Motion - Trapezoidal Profiles                                                                                                    | ? ×                                                                          |
|----------------------------------------------------------------------------------------------------|------------------------------------------------------------------------------|
| ✓ Acceleration rate = 1500     ✓ Slew speed = 2000     ✓ rpm ▼                                                                                                    | Execute<br>Immediate Then wait until<br>completed<br>Con event<br>Edit Event |
| V Position increment = 0 rot                                                                                                    |                                                                              |
| <ul> <li>Generate new trajectory starting from actual values of position and speed reference</li> <li>Generate new trajectory starting from actual values of load/motor position and speed</li> </ul> | C Setup motion data, but<br>don't start execution                            |
| OK Cancel H                                                                                                    | lelp                                                                         |

Figure 13. How to configure and start motion using a position profile using TUM0

• The "Motion - Motor Commands" dialogue (2) is used to reactivate the drive PWM outputs and allow the position profile above to start being executed.

| Motion - Motor Commands                                                                                                    | × |
|----------------------------------------------------------------------------------------------------|---|
| Activate the control loops and PWM outputs (AXISON)     Deactivate the control loops and PWM outputs (AXISOFF)     Stop motion with acceleration / deceleration set |   |
| C Immediate update<br>C Update on event                                                                                                    |   |
| Set position:<br>C Set actual position to<br>C variable                                                                                                    |   |
| C Set quick stop deceleration rate to C value C variable                                                                                                    | Y |
| OK Cancel Help                                                                                                    |   |

Figure 14. How to set AXISON

• The "Events" dialogue (3) was used here to hold the program execution until the previous motion profile (with CPOS = 0 rpm) is executed and the Motion Complete bit is set to 1.

| Events                                                      |                                                                                                    |                                |            |                                                                                                    | ?          |  |
|-------------------------------------------------------------|----------------------------------------------------------------------------------------------------|--------------------------------|------------|----------------------------------------------------------------------------------------------------|------------|--|
| Set Event<br>Dhange Ev<br>Edit Even                         | eni When the pos                                                                                      | ition reference a              | arrives al | t the position                                                                                                    | n to reach |  |
| ☐ Stop the r<br>☑ <u>W</u> ait until<br>☐ E <u>x</u> it fro | notion when the even<br>the event occurs<br>m the wait loop after<br>OK                               | nt occurs<br>r a time equal wi | th         | Help                                                                                                    |            |  |
| Frank Trees                                                 |                                                                                                    |                                | 7          | ×                                                                                                    |            |  |
| Event Type                                                  |                                                                                                    |                                | *          | 1000                                                                                                    |            |  |
|                                                             |                                                                                                    |                                |            | ĸ                                                                                                    |            |  |
| C None                                                      | actual motion is com                                                                                  | pleted                         | O<br>Car   | K                                                                                                    |            |  |
| C None<br>When a<br>C Functio<br>C Functio                  | actual motion is com<br>n of motor or load po<br>n of motor or load sp                                | pleted<br>osition<br>peed      | O<br>Car   |                                                                                                    |            |  |
| None     None     When     Functio     After a              | actual motion is com<br>n of motor or load po<br>n of motor or load sp<br>wait time                   | pleted<br>osition<br>peed      | Car<br>He  | K and the second second |            |  |
| None     None     Mine     Functio     After a     Functio  | actual motion is com<br>n of motor or load pr<br>n of motor or load sp<br>wait time<br>n of reference | pleted<br>ssition<br>seed      | Car<br>He  | K<br>ncel                                                                                                    |            |  |

Figure 15. Set an event on Motion Complete.

Once the code under the "AXISENABLE" label is executed, the drive power stage (the PWM outputs) will be reactivated and the motor will hold the current position.

The program will return from the "Int0 – Enable input has changed" interrupt routine, to the last executed instruction in the main TML program. As most probably this instruction is one of the two trapezoidal position profiles in the "Loop\_01" loop, the motor will start to spin again, performing the back and forward motion inside the loop.

**<u>Remark</u>**: In case the ENABLE input needs to be used as a general purpose input, its default behavior, can be disabled by setting the "ENABLEOFF" parameter to 1.